# **NX Series Firmware Upgrade guide**

#### 1. Before upgrading the firmware

- Make sure you use fully charged batteries.
- If camera malfunction is caused during a firmware upgrade for the reasons given above, the mainboard may have to be serviced by a Samsung service centre, which may result in major repair charges.
- Before upgrading the firmware, make sure that you format the memory card on your PC or camera and then download the necessary firmware file.
- Download the firmware file into the root directory of the memory card.
- Do not operate the camera, remove the batteries, or cut the power while upgrading firmware. Operate the camera only after the firmware upgrade is complete.

### 2. Version information of NX series latest Firmware

- •NX5 : 1.21
- •NX10 : 1.31 •NX11 : 1.11
- •NX100:1.12

## 3. Improvement (Same as NX5/NX10/NX11/NX100)

- Compatible with Samsung New Lens 60mm & 85mm who use Samsung NX5/NX10/NX11/NX100 cameras.
- 4. How to upgrade firmware? (This manual had been made based on NX11 camera)
- 1) Download the firmware file into the root directory of the SD memory card.
- 2) Insert the SD card on which the firmware file is to be saved.
- 3) Press the menu button.
- 4) Move to "Setup Menu 3" (Press the left button of 4-wat key.)
- 5) Select the "Firmware Update"

(After pressing the left button of 4-way key, press the OK button for 1 time.)

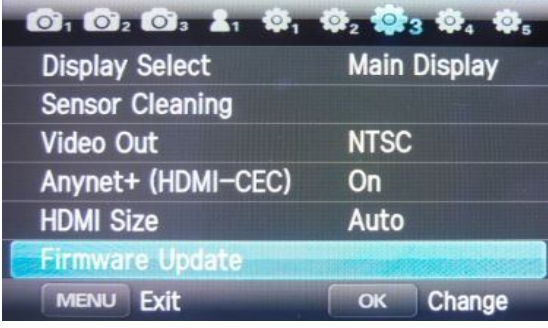

#### 6) Select the "Body Firmware". (Press the OK button for 1 time)

| 🔅 3 Firmware Update            |                | 23                    | Firmware Update                                      |  |
|--------------------------------|----------------|-----------------------|------------------------------------------------------|--|
| Body Firmware<br>Lens Firmware | 01.11<br>01.00 | Body Firmu<br>Lens Fi | mware0111_<br>Body Upgrade?<br>Ver.01.11 → Ver.01.11 |  |
|                                |                | Yes                   |                                                      |  |
| MENU Exit                      | ок Change      | MENU Bac              | ск ок Set                                            |  |

7) Select "Yes". (After pressing the down button of 4-way key, press the OK button for 1 time.)

| **3                 | Firmwa            | ire opc                         | late                |     |
|---------------------|-------------------|---------------------------------|---------------------|-----|
| Body Fi≭<br>Lens Fi | Body<br>Ver.01.11 | Upgrade<br>→ Ver.(<br>No<br>Yes | 01 11<br>?<br>01.11 |     |
| MENU                | Back              | ٢                               | ОК                  | Set |

## 8) The upgrading progress bar will be increased, then after finishing it, camera will turn off

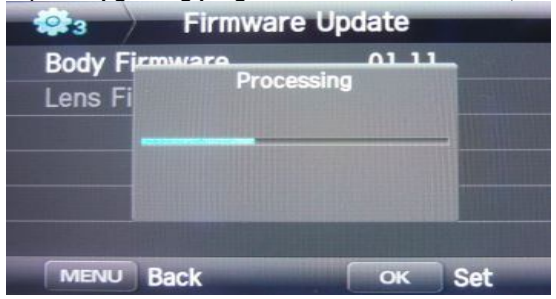

% Should you need further detailed information, or if you experience difficulty in upgrading firmware, do not proceed with the process on your own. Visit a Samsung service centre near you.